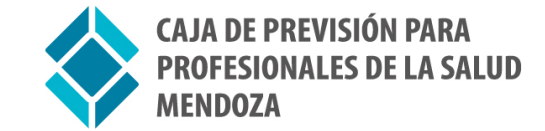

## Instructivo Pago de factura con VISA Pago Puntual

La Caja de Previsión para Profesionales de la Salud Mendoza, cuenta con un medio para que Usted pueda **abonar sus aportes, cuotas de facilidades de pagos y cuotas de préstamos,** de manera más cómoda. Ahora, puede hacerlo a través del **sitio web de VISA** siguiendo las instrucciones que detallamos a continuación. 1. Ingrese al sitio web de VISA <u>www.visa.com.ar</u>. En el margen superior, donde se indica **VISA HOME**, seleccione su tarjeta del menú despegable. Por ejemplo, Visa Classic.

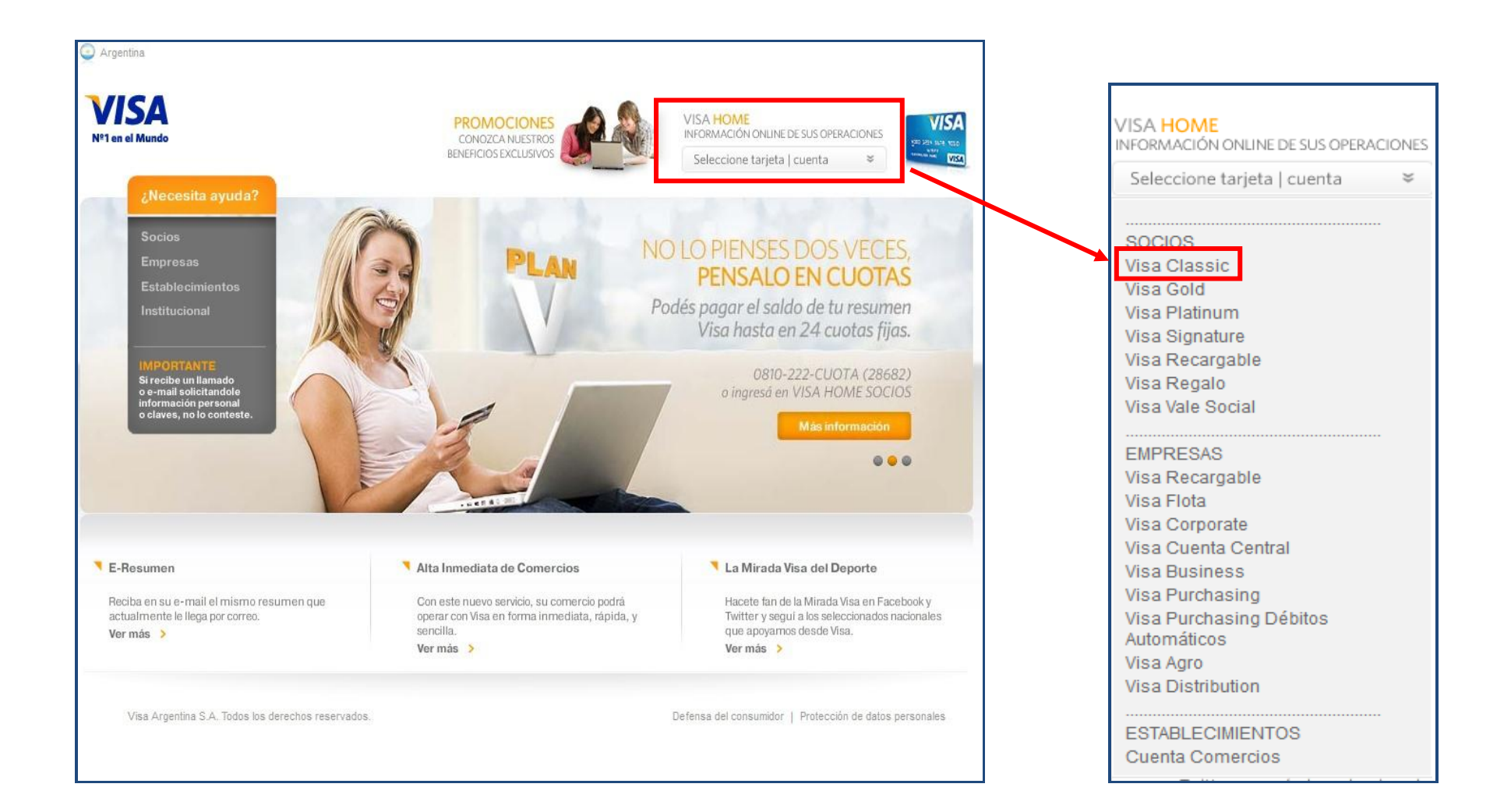

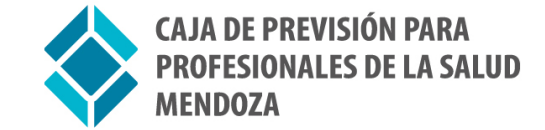

Nº1 en el Mundo

2. Si Usted ya se encuentra registrado, puede ingresar sus datos en el recuadro llamado "INGRESO". Si aún no lo ha hecho, puede registrarse rápidamente haciendo click en el recuadro "SI AÚN NO TIENE CLAVE".

## **VISA HOME**

## **»LOGIN**

Ingrese a su cuenta y obtenga información sobre el estado de sus tarjetas Visa.

| ISA HOME PARA SOCIOS                                                                                                    |                       | INGRESO                         |  |
|----------------------------------------------------------------------------------------------------|-----------------------|---------------------------------|--|
| <ul> <li>Información sobre el estado de cuentas de sus<br/>arjetas Visa. Últimos movimientos, liquidaciones y</li> </ul> |                       | Tipo de Documento               |  |
| esumenes de cuenta.                                                                                                    |                       | Documento Nacional de Identidad |  |
| Realice el pago puntual o adhiera al débito<br>utomático sus facturas de servicios e impuestos a                         |                       | Número                          |  |
| avés del Servicio de Pagos Visa.                                                                                         |                       | Sexo                            |  |
| Alcono on culatas filias el caldo del socumen de                                                                         |                       | Masculino                       |  |
| uenta o los consumos realizados en un pago.                                                                              | e ci atini            | Contraseña                      |  |
|                                                                                                    | SI AUN                |                                 |  |
|                                                                                                    | puede obtenerla ahora | ¿Olvidó su clave de acceso?     |  |
|                                                                                                    | haciendo click aquí   | USAR TECLADO VIRTUAL INGRESAR   |  |

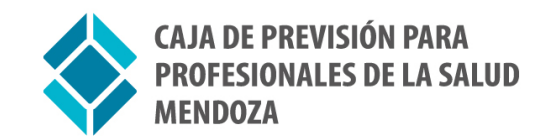

3. Una vez dentro de VISA HOME, seleccione la opción **"PAGAR"** del menú principal.

| CONSULTAR               | PAGAR       | FINANCIAR (PLAN V)                        | + SERVICIOS            |
|-------------------------|-------------|-------------------------------------------|------------------------|
| »BIENVENIDO             | -           |                                           |                        |
| LTIMO RESUMEN DE CUENTA |             | PRÓXIMO RESUMEN DE CUENTA                 |                        |
| ierre                   | 27/12/2012  | Cierre                                    | 31/01/2013             |
| vencimiento             | 11/01/2013  | Vencimiento                               | 15/02/2013             |
| Saldo en pesos          | \$ 4,000.00 | Últimos movimientos a la fecha en pesos   | \$ 4,000.00            |
| Saldo en dólares        | U\$5 100.00 | Últimos movimientos a la fecha en dólares | U\$5 0.00              |
| Pago mínimo             | \$ 430.00   | Autorizaciones                            | Ver Más                |
| Pagos registrados       | \$ 2,000.00 | Saldo a pagar a la fecha 🔞                | \$ 200.00              |
|                         | VER RESUMEN |                                           | FR ULTIMOS MOVIMIENTOS |

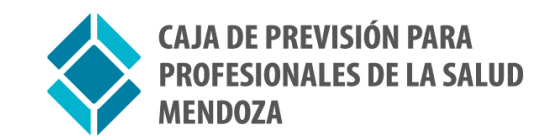

4. Luego de seleccionar la opción "PAGAR", elija la opción "IMPUESTOS Y SERVICIOS" del sub-menú gris que aparece debajo del menú naranja.

| CONSUL            | TAR              | PAGAR                                  | FINANCIAR (I          | PLAN V)               | + SERVICIOS       |
|-------------------|------------------|----------------------------------------|-----------------------|-----------------------|-------------------|
| Impue             | stos y Servicios | Entre Person <i>a</i> s (Card to Card) | Débitos Automáticos   | Donaciones            | Resumen de Cuenta |
| »BIENVENIDO       |                  |                                        |                       |                       |                   |
| TIMO RESUME       | N DE CUENTA      |                                        | PRÓXIMO RESUMI        | IN DE CUENTA          |                   |
| Jene              |                  | 27/12/2012                             | Cierre                |                       | 31/01/2013        |
| Vencimiento       |                  | 11/01/2013                             | Vencimiento           |                       | 15/02/2013        |
| Saldo en pesos    |                  | \$ 4,000.00                            | Últimos movimientos   | s a la fecha en pesos | \$ 4,000.00       |
| Saldo en dólares  |                  | U\$\$ 100.00                           | Últimos movimientos   | s a la fecha en dólar | es U\$S 0.00      |
| Pago mínimo       |                  | \$ 430.00                              | Autorizaciones        |                       | Ver Más           |
| Pagos registrados |                  | \$ 2,000.00                            | Saldo a pagar a la fe | echa 🕜                | \$ 200.00         |

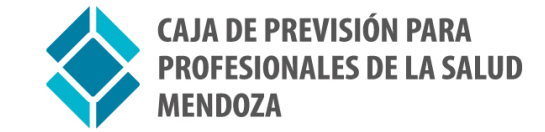

4. Complete los datos necesarios para efectuar el pago:

- Rubro: Colegios Profesionales/Asociaciones
- Empresa: Caja Arte de Curar

- Código de Pago Electrónico: puede consultarlo en la parte superior izquierda de su comprobante de aporte mensual (LAM) con la denominación: " CODIGO DE PAGO VISA".

| CONSUL                       | TAR                             | PAGAR                                | FINANCIAR (PL       | AN V)                                                   | + SERVICIOS                                                                                                    |  |
|------------------------------|---------------------------------|--------------------------------------|---------------------|---------------------------------------------------------|----------------------------------------------------------------------------------------------------|--|
| Impse                        | stos y Servicios                | Entre Personas (Card to Card)        | Débitos Automáticos | Donaciones                                              | Resumen de Cuenta                                                                                                    |  |
| » IMPUESTOS<br>Realizar pago | Y SERVICIOS<br>Pagos anteriores |                                      |                     |                                                         |                                                                                                    |  |
| 2 Jbro Colegios Pro          | YOS PAGOS A REA                 | LIZAR:<br>nes 💽 Empresa Caja Arte de | Curar               | Ingrese su<br>******<br>El Código de Pa<br>Izquierda de | Código de Pago Electrónico (10 dígitos)<br>•••••<br>go Electrónico, se ubica en la parte superior<br>su Comprobante de Aporte Mensual (LAM). |  |
|                              |                                 |                                      |                     |                                                         | SELECCIONAR                                                                                                    |  |

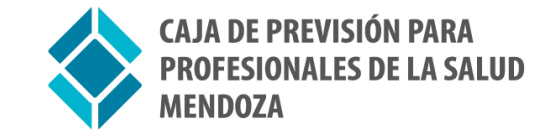

5. Luego, seleccione los pagos que desea efectuar y si desea hacerlo en un solo pago o en cuotas dentro del recuadro llamado "SELECCCIONE PAGOS A REALIZAR".

| SELECCIONE PAGOS A | CCIONE PAGOS A REALIZAR: |             |           |                                                     |            |     |
|--------------------|--------------------------|-------------|-----------|-----------------------------------------------------|------------|-----|
| Abonar en          | Identificador            | Vencimiento | Importe   | Tarjeta                                             | Comentario |     |
| 🗖 1 pago 🇖 cuotas  | Caja Arte de Curar       | 15,/12/19   | \$2688,00 | Banco Francés<br>5330<br><u>Seleccionar tarieta</u> |            | / 回 |

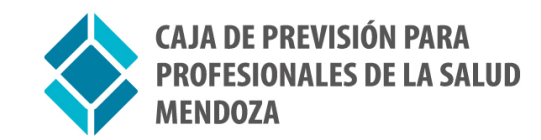

6. Si eligió abonar en cuotas, usted podrá seleccionar la "CANTIDAD DE CUOTAS" y conocer el detalle del plan de financiación seleccionado.

| DETALLE DEL PLAN SELECCIONADO |           |            |       |                      |                  |          |  |
|-------------------------------|-----------|------------|-------|----------------------|------------------|----------|--|
| uota                          | Capital S | Interes \$ | IVA S | Seguro de vida<br>\$ | Cargo adm.<br>\$ | Total \$ |  |
| 3                             | 34,19     | 11,91      | 2,50  | 1,04                 | 00,0             | 49,64    |  |
| 4                             | 35,23     | 10,87      | 2,28  | 0,94                 | 00,0             | 49,32    |  |
| 5                             | 36,30     | 9,80       | 2,06  | 0,83                 | 00,00            | 48,99    |  |
| 6                             | 37,40     | 8,70       | 1,83  | 0,72                 | 00,00            | 48,65    |  |
| 7                             | 38,53     | 7,57       | 1,59  | 0,61                 | 00, 0            | 48,30    |  |
| 8                             | 39,70     | 6 ,40      | 1,34  | 0,50                 | 00,0             | 47,94    |  |
| 9                             | 40.91     | 5 19       | 1.09  | 0.38                 | 0.00             | 47 57    |  |

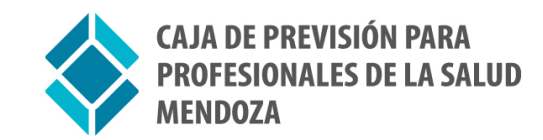

7. Una vez ingresados todos los datos necesarios, usted podrá chequearlos y confirmar el pago haciendo click en el botón "CONFIRMAR".

|                                                |             |                      |                  |                     | Servicio de cor | nsultas on line ( |
|------------------------------------------------|-------------|----------------------|------------------|---------------------|-----------------|-------------------|
| onfirmación de p                               | agos        |                      |                  |                     |                 |                   |
| gos seleccionados                              |             |                      |                  |                     |                 |                   |
|                                                |             |                      |                  |                     |                 |                   |
| Empresa<br>Identificador                       | Vencimiento | Importe              | Tarjeta          | Abonar en           | Comentario      |                   |
| Empresa<br>Identificador<br>Caja Arte de Curar | Vencimiento | Importe<br>\$2688,00 | Tarjeta<br>Banco | Abonar en<br>1 pago | Comentario      | l                 |

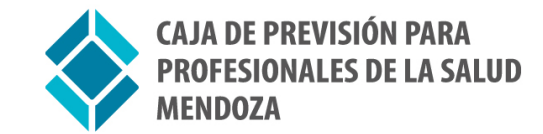

8. Finalizada la operación, puede obtener su "COMPROBANTE DE PAGO" haciendo click en el ícono de impresión.

|                          |             |           |                       | Servi      | cio de consultas on lir |
|--------------------------|-------------|-----------|-----------------------|------------|-------------------------|
| nforme de pagos          |             |           |                       |            |                         |
| gos realizados           |             |           |                       |            |                         |
| Empresa<br>Identificador | Vencimiento | Importe   | Número de comprobante | Comentario |                         |
|                          | 15/22/2010  | \$2698.00 | FEER                  |            | Star Star               |

Por consultas, puede contactarse al teléfono

4257080 o al email info@cajasaludmza.org.ar